# プリンタードライバーをインストールする [LAN接続]

本体とコンピューターをネットワーク接続(LAN)する場合は、 次の手順でプリンタードライバーおよびご希望のソフトウェア をインストールします。

プリンターの機種により表示される画面が異なりますが、基本 的な操作は同じです。

**1.** CD-ROMをコンピューターの CD-ROMドライブにセットします。

しばらくするとスタートアップメニュー画面が表示されます。

- 自動的にスタートアップニューが表示されない場合には、 エクスプローラーなどからCD-ROMドライブを表示し、 Startup.exeを実行してください。
- Windows 8/8.1/10の場合、左の画面が表示されることが あります。この場合は、「startup.exe の実行」をクリック します。
- **2.**スタートアップメニューの「セットアップ」ボタンをクリックします。 セットアップの選択画面が表示されます。
- 3.インストールするソフトウェアの組み合わせを選択します。 ソフトウェアの組み合わせを選択すると、インストール開始 の画面が表示されます。
  - ※以降の説明は、「簡単セットアップ」または「推奨ソフトウ ェアー式(GE5000シリーズ)」を選択した場合の手順を 説明します。
  - インストール開始の画面が表示される前に、ユーザーアカウント制御画面が表示されることがあります。この場合は「はい」をクリックするか、または管理者アカウントのパスワードを入力してください。

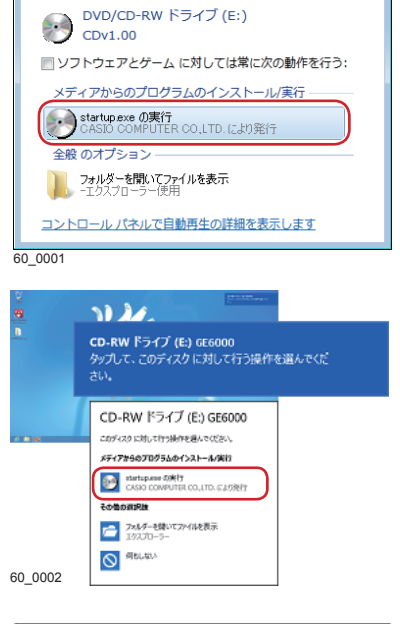

🖻 自動再生

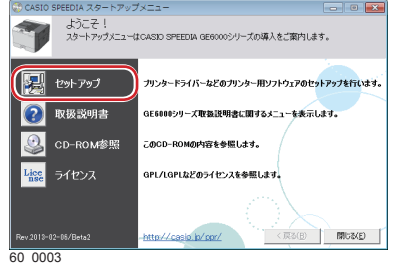

| CASIO SPEEDIA スタートアップ<br>セットアップの選択<br>セットアップを下記がら減 | 721                                                        |
|----------------------------------------------------|------------------------------------------------------------|
| 簡単セットアップ                                           | 簡単セットアップはブリンタードライバーと推発するユーティリティソフトウェア<br>のセットアップをまとめて行います。 |
| <u>標準セットアップ</u>                                    | プリンタードライバー及びユーティリティソフトウェアから利用するものを選択し<br>てセットアップを行います。     |
| プリンタードライバーのみ                                       | ブリンタードライバーのみのセットアップを行います。                                  |
|                                                    |                                                            |
|                                                    | http://casio.ip/ppr/ 《原る(B) 開ける(E)                         |

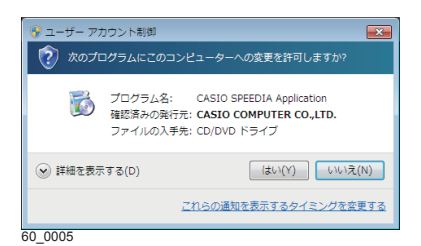

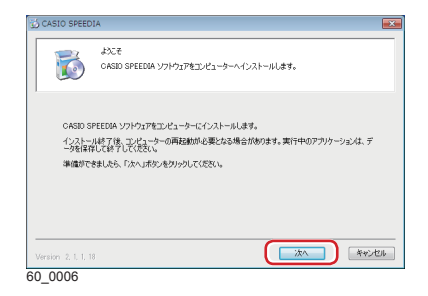

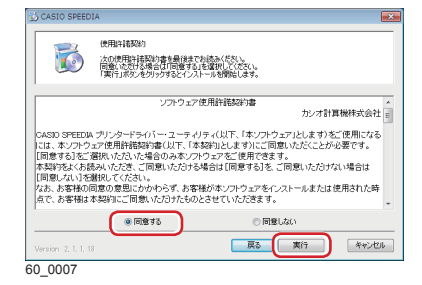

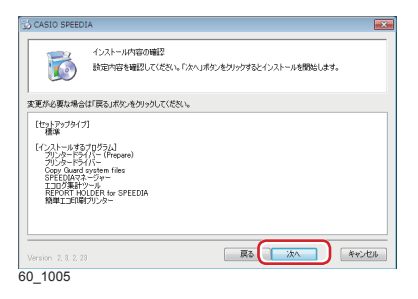

| 製造元 CASIO<br>プリンター報種 CASIO SECEDIA GECCOD |  |
|-------------------------------------------|--|
| プリンター構種 CASIO SPEEDIA GE6000              |  |
| CASIO SPEEDIA GEROOD-P                    |  |
| ドライバーバージョン                                |  |

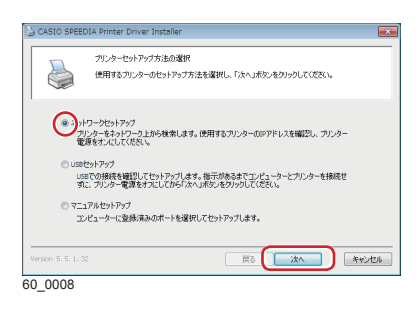

| ネットワーク検索             | × |
|----------------------|---|
| 検索するネットワークのホストアドレス選択 |   |
| 192.168.1.22         |   |
|                      |   |
|                      |   |
| ОК                   |   |
|                      |   |

|             | プリンター検索<br>ネットワー気は<br>「カペリボタンギ | 製焼されたプ<br>Eクリックしてく | リンターを検索します。見つかださい。 | ったプリンターをリストから通 | 相Rし、  |
|-------------|--------------------------------|--------------------|--------------------|----------------|-------|
| ンストールする     | プリンター                          | CASIO SF           | EEDIA GE6000       |                |       |
|             |                                |                    | 開始モアドレス            | 終了IPアドレス       |       |
| 近くのネット      | フークを検索                         | V IPv4             |                    |                | PFLA  |
|             |                                | IPv6               | プリンターの電源をオンにし      | 、スリーブ状態を解除して   | (だざい。 |
| )マシン名また     | はコッアドレスを指定                     |                    |                    |                | 検索    |
| IPアドレス      | マシン名                           | ACKE               | 場所                 | 递给先            |       |
|             |                                |                    |                    |                |       |
| 1.8 - 10195 | を変更する                          |                    |                    |                |       |

**4. 「次へ」ボタンをクリックします**。 使用許諾契約の画面が表示されます。

- **5.** ソフトウェア使用許諾契約書をお読みいただき、「同意する」 を選択して「実行」ボタンをクリックします。
- 6.インストール内容の確認画面が表示されます。

- 7. インストールするプリンターの機種を選択します。 使用するプリンター機種を選択して「次へ」ボタンを クリックします。
- **8.**「ネットワークセットアップ」を選択し、「次へ」ボタンを クリックします。 「近くのネットワークを検索」が実行されます。
  - ケーブルを接続した LAN と無線 LAN など、複数のホストアドレスがある場合は、左の画面が表示されます。
     使用するプリンターが接続されているネットワークアドレスを選択してください。
- **9.**表示された一覧から、接続するプリンターを選択し、「次へ」 ボタンをクリックします。

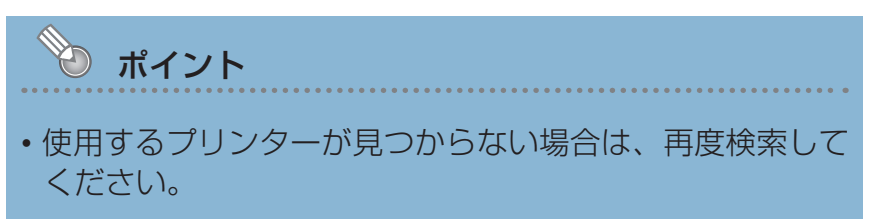

|                     | イモ成するプリ<br>「開始」ポタン | のルモ<br>リンターのプリンター名<br>ンをクリックするとイン | 、ボートなどを確認し必要に<br>ストールを行います。 | 忘して変更してくださ | , Ye   |
|---------------------|--------------------|-----------------------------------|-----------------------------|------------|--------|
| ブリンター名<br>ポート       |                    | CASIO SPEEDIA<br>CP800451         | (FESOD)                     | •          | ボートの追加 |
| コペント<br>場所          |                    |                                   |                             |            |        |
| 共有說定                | 共有名                | ◎ 共制する<br>CASIO SPEEDIA           | ③ 共有しない<br>GE6000           |            |        |
| Version 5, 5, 2, 36 |                    |                                   | Ę۵ (                        | MB:s       | **>1U1 |

10. 設定内容を確認し、「開始」ボタンをクリックします。 設定を変更する場合は、必要に応じて項目を変更します。

プリンタードライバーのインストールに続き、各種ソフト ウェアがインストールされます。

- 「プリンター名」に設定した名称がインストール済みの プリンター名と重複する場合は、入力したプリンター 名の末尾に"(コピー1)"などが付加されます。
- 「ポート」は、プリンター検索で設定したポートが表示 されます。
- ・「コメント」、「場所」に設定した名称は、SPEEDIAマネ ージャーのプリンターリストやプリンターフォルダー (詳細表示の場合)に表示されます。

アをインストールしますが 名前: CASIO プリンター 発行元: CASIO COMPUTER CO.,LTD. "CASIO COMPUTER CO.,LTD." からのソフトウ エアを第に信頼する(A) インストール(I) インストールしない(N) てください。安全にインストールできるデバイス ● 信頼する発行元からのドライバー ソフト 60 0012

ご利用の OS によっては、ファイルのコピーが開始される 前に、左図の画面が表示されます。

「インストール」ボタンをクリックして、インストールを 続行します。

## Windows ファイアウォールの画面が表示されたら

詳細(L)... 前除(M)

プログラムの許可(R)... OK キャンセル

別の

60 0015

|                                                                                                    | (/ / / / / / _ / <del>/</del>                                                                       | 川山の少り催むら                                                                                                    |                                                                                                    |
|----------------------------------------------------------------------------------------------------|----------------------------------------------------------------------------------------------------|----------------------------------------------------------------------------------------------------|----------------------------------------------------------------------------------------------------|
| 利外ボート/アブリケーションの追加:                                                                                                    |                                                                                                    |                                                                                                    |                                                                                                    |
| 入力方向のネットワーク接続はWindows                                                                                                    | sファイアウォールに                                                                                          |                                                                                                    |                                                                                                    |
| よってフロックされています。<br>以下のボート/アブリケーションを例外と                                                                                                    | して登録し、通信を許す                                                                                         | 可します。                                                                                                    |                                                                                                    |
| 例外ボート:<br>CAS00162/UDP [ PORT=162/UDP ]                                                                                                    |                                                                                                    |                                                                                                    |                                                                                                    |
| 和外アプロケーション・                                                                                                    |                                                                                                    |                                                                                                    |                                                                                                    |
| CASIO OpnimCor [ PATH=C¥Program                                                                                                    | Files (x86)¥CASIO¥Ca                                                                                | pcal¥bin¥Cpnr                                                                                                    | nCor.ex                                                                                                    |
|                                                                                                    |                                                                                                    |                                                                                                    |                                                                                                    |
|                                                                                                    |                                                                                                    |                                                                                                    |                                                                                                    |
|                                                                                                    |                                                                                                    |                                                                                                    |                                                                                                    |
|                                                                                                    |                                                                                                    |                                                                                                    |                                                                                                    |
|                                                                                                    |                                                                                                    |                                                                                                    |                                                                                                    |
|                                                                                                    |                                                                                                    |                                                                                                    |                                                                                                    |
|                                                                                                    |                                                                                                    |                                                                                                    |                                                                                                    |
|                                                                                                    |                                                                                                    |                                                                                                    | ÷                                                                                                    |
| 4                                                                                                    |                                                                                                    |                                                                                                    |                                                                                                    |
|                                                                                                    |                                                                                                    |                                                                                                    | - F                                                                                                    |
| lat.v                                                                                                    |                                                                                                    |                                                                                                    | いいえ                                                                                                    |
| 131.)                                                                                                    |                                                                                                    |                                                                                                    | ・<br>いいえ                                                                                                    |
| _0014                                                                                                    |                                                                                                    |                                                                                                    | 11.112                                                                                                    |
| _0014                                                                                                    |                                                                                                    |                                                                                                    | ►<br>11.11元                                                                                                    |
| _0014                                                                                                    |                                                                                                    |                                                                                                    | - • •                                                                                                    |
| _0014                                                                                                    | <ul> <li>評可されたプログラム</li> </ul>                                                                      | - (<br>- (                                                                                                    | •<br>•<br>•<br>•<br>•                                                                                                    |
|                                                                                                    | <ul> <li>評可されたプログラム</li> </ul>                                                                      | • • •                                                                                                    | )<br>(11)<br>(11)<br>(1) |
| 【はい<br>0014<br>↓ ● ● ● ● Windows ファイアウオ 1<br>indows ファイアウオール減価の連載をプログ                                                                                                    | <ul> <li>評可されたプログラム</li> <li>ラムに許可します</li> </ul>                                                    |                                                                                                    | ) (U)<br>2<br>2) (O) (X)<br>2) (C) (X)<br>2) (C) (C) (X)<br>2) (C) (X)<br>2) (C) (X) (X)<br>2) (C) (X) (X) (X) (X) (X) (X) (X) (X) (X) (X                                                                                                    |
| はい<br>                                                                                                    | <ul> <li>許可されたプログラム</li> <li>ラムに許可します         <ul> <li>またに割除するには、(E)</li> </ul> </li> </ul>         | ↓<br>↓ 49 二<br>焼の変更) をクリ                                                                                                    | いいえ<br>いいえ                                                                                                    |
| 1313<br>0014<br>● ● ● ● Windows ファイアウォー<br>Widows ファイアウォール構成の通信をプログ<br>切合いた フクラムの多点がの一トを選加、美智<br>ロックコムに連合を行った ちんきんがの                                                                                                    | <ul> <li>評可されたプログラム</li> <li>ラムに許可します</li> <li>または刺除するには、(E)</li> </ul>                             | <br>+ 49 =<br>焼の変更) をクリ                                                                                                    | ↓<br>いいえ<br>つ ○ ○ ○ ○ ○<br>コントロ ♪<br>シックします。<br>たの変更(N)                                                                                                    |
| はい<br>0014<br>● ● ● Windows ファイアウォ<br>widows ファイアウォール通動の遺産をプログ<br>切されてエログラムにおり、たち、<br>ないたコークションには、<br>東部ではたコログラムおより、<br>● ● ● ● ● ● ● ● ● ● ● ● ● ● ● ● ● ● ●                                                                                                     | <ul> <li>) 許可されたプログラム</li> <li>うムに許可します</li> <li>、または刺除するには、(1)</li> </ul>                          |                                                                                                    | ・<br>し、U. 1え<br>                                                                                                    |
| はい<br>1はい<br>0014<br>005 学 * Windows ファイアウス… ・<br>1000ws ファイアウォール風俗の濃縮をプログ<br>切されたプログラムおよびボートを進め、変更<br>ロンラムに差差を許可する5米色の詳細<br>許可されたプログラムおよび場(小):<br>名称                                                                                                    | <ul> <li>許可されたプログラム</li> <li>うムに許可します。</li> <li>または朝鮮するには、(E<br/>ホーム/仕内(グ2)</li> </ul>              | <br>↓ 49 ==<br>はたの変更1をクリ<br>● 話は<br>の変更1をクレ                                                                                                    | ト<br>しいえ<br>コントロー・ J<br>リックします。<br>ちの変更(N)                                                                                                    |
| 1333           0014           ・・・・・・・・・・・・・・・・・・・・・・・・・・・・・・・・・・・・                                                                                                    | ※ 許可されたプログラム<br>うんに許可します。<br>または刺除するには、(E<br>ホーム/性内(だ)<br>図                                         | (<br>・ 69)<br>「<br>・ 69)<br>「<br>・ 7<br>・ 7<br>・ 7<br>・ 7<br>・ 7<br>・ 7<br>・ 7<br>・ 7 | ト<br>し、し、え<br>コントロー・ ジ<br>リックします。<br>たの変更(N)<br>ダリック                                                                                                    |
| 1まい           0014           ・           ・           ・           ・           ・           ・           ・           ・           ・           ・           ・           ・           ・           ・           ・           ・           ・           ・           ・           ・           ・           ・           ・           ・           ・           ・           ・           ・           ・           ・           ・           ・           ・           ・           ・           ・           ・           ・           ・           ・           ・           ・           ・           ・           ・           ・           ・           ・           ・           ・           ・           ・< | <ul> <li>第句されたプログラム</li> <li>ラムに許可します</li> <li>または期間するには、ほ</li> <li>ホーム/社内(プ)</li> <li>図</li> </ul> | <ul> <li>↓ 4) □</li> <li>↓ 4) □</li> <li>↓ 50 □</li> <li>↓ 50 □</li> <li>↓ 70 □</li> </ul>                                                                                                    | ・     ・     ・     ・     ・     ・     ・     ・     ・     ・     ・     ・     ・     ・     ・     ・     ・     ・     ・     ・     ・     ・     ・     ・     ・     ・     ・     ・     ・     ・     ・     ・     ・     ・     ・     ・     ・     ・     ・     ・     ・     ・     ・     ・     ・     ・     ・     ・     ・     ・     ・     ・     ・     ・     ・     ・     ・     ・     ・     ・     ・     ・     ・     ・     ・     ・     ・     ・     ・     ・     ・     ・     ・     ・     ・     ・     ・     ・     ・     ・     ・     ・     ・     ・     ・     ・     ・     ・     ・     ・     ・     ・     ・     ・     ・     ・     ・     ・     ・     ・     ・     ・     ・     ・     ・     ・     ・     ・     ・     ・     ・     ・     ・     ・     ・     ・     ・     ・     ・      ・     ・      ・      ・      ・      ・      ・      ・      ・      ・      ・      ・      ・      ・      ・      ・      ・      ・      ・      ・      ・      ・      ・      ・      ・      ・      ・      ・      ・      ・      ・      ・      ・      ・      ・      ・      ・      ・      ・      ・      ・      ・      ・      ・      ・      ・      ・      ・      ・      ・      ・      ・      ・      ・      ・      ・      ・      ・      ・      ・      ・      ・      ・      ・      ・      ・      ・      ・      ・      ・      ・      ・      ・      ・      ・      ・      ・      ・      ・      ・      ・      ・      ・      ・      ・      ・      ・      ・      ・      ・      ・      ・      ・      ・      ・      ・      ・      ・      ・      ・      ・      ・      ・      ・      ・      ・      ・      ・      ・      ・      ・      ・      ・      ・      ・      ・      ・      ・      ・      ・      ・      ・      ・      ・      ・      ・      ・      ・      ・      ・      ・      ・      ・      ・      ・      ・      ・      ・      ・      ・      ・     ・     ・      ・     ・      ・      ・      ・      ・      ・      ・      ・      ・      ・      ・      ・      ・      ・      ・      ・      ・      ・      ・      ・      ・      ・      ・      ・      ・      ・      ・      ・      ・      ・      ・      ・      ・      ・      ・      ・      ・     ・     ・     ・     ・     ・     ・     ・     ・     ・     ・     ・                                                                                                    |
| 1333           0014           ・・・・・・・・・・・・・・・・・・・・・・・・・・・・・・・・・・・・                                                                                                    | # 許可されたプログラム<br>うムに許可します<br>、または制除するには、(注<br>ホーム/仕肉(プ)<br>図<br>図<br>図<br>図                          | - (<br>・ 4) =<br>使の成果) をクリ<br>・ (<br>を放け<br>・ (<br>) パワ                                                                                                    | ト<br>し、し、え<br>コントロ… チ<br>シックします。<br>ちの変量(N)<br>ガリック ・<br>ダ<br>ダ                                                                                                    |

「Windowsファイアウォール」を「有効」に設定している場 合、SPEEDIAマネージャーのインストール中に「Windows ファイアウォール例外ポート/アプリケーションの追加の 確認」ダイアログボックスが表示される場合があります。 インストールを続行する場合は「はい」を選択します。

 「はい」を選択してインストールを続行した場合、 Windowsファイアウォールに対して、下記の例外設 定が実行されます。 [例外ポートの設定] 名前: CAS00162/UDP ポート番号:162 (UDP)

[例外プログラムの設定] 名前 CASIO CpnmCor パス :C:\Program Files\CASIO\Capcal\bin\CpnmCor.exe

※パスのドライブ名は環境により異なる場合があります。 ※Windowsファイアウォールの設定で、例外設定を無効 にすることができますが、その場合本プログラムは 正常に動作しません。

※SPEEDIAマネージャーの再インストール時はWindows ファイアウォールに関する設定は行われません。

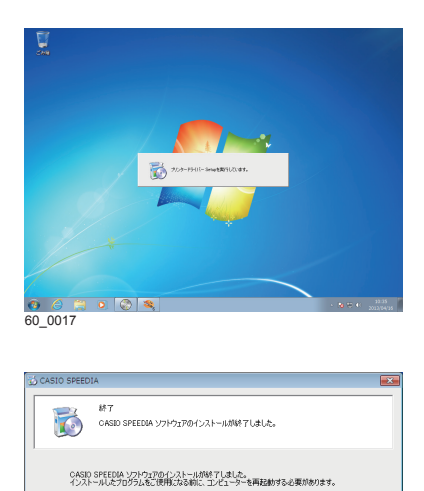

(●)、、今す(コンピューターを再起動します。

60\_0018

いえ、あとでコンピューターを再起動します。

ドライブにディスクが入っている場合は、セットアップ画面が閉じてからディスクを取り出してください。

ひとつのソフトウェアのインストールが終了すると、

引き続き、次のソフトウェアのインストールが開始さ

**12. セットアップの完了** 表示されたメッセージに従って、次の操作をします。

### 再起動を促すメッセージが表示された場合

11. 各種ソフトウェアがインストールされます。

れます。

(1)「はい、今すぐコンピューターを再起動します。」を 選択して、「終了」ボタンをクリックします。 コンピューターが再起動されます。

### 終了を示すメッセージが表示された場合

(1)「終了」ボタンをクリックします。

以上でソフトウェアのインストールは完了です。

終7